1、在四川省教育资源公共服务平台(http://www.scedu.com.cn/)的"一师一优课 一课一名师"活动广告条上选择"教师登录"

| / MIDINTANTERSON     | +                                                            |                                                                                                    |                                 |
|----------------------|--------------------------------------------------------------|----------------------------------------------------------------------------------------------------|---------------------------------|
| 🔄 🛞 www.scedu.com.cn |                                                              | V 🕅 V C 🛛 V 百度 <ctrl+k></ctrl+k>                                                                                                    | 오☆自 ♣ ☆ ㅎ ▼ Ⴉ                   |
|                      | 總好, 实途來到四川省教育资源公共服务平台                                        | 2015年1月1                                                                                                    | 6日 星期五 甲午(马)年十一月廿六              |
|                      | SCEDU.COM.CN         ()           四川省教育资源公共服务平台         重点项目 | ●         ●         ●         ●         ●         ●         ●         ●         ●         ●         ●         ●         ●         ●         ●         ●         ●         ●         ●         ●         ●         ●         ●         ●         ●         ●         ●         ●         ●         ●         ●         ●         ●         ●         ●         ●         ●         ●         ●         ●         ●         ●         ●         ●         ●         ●         ●         ●         ●         ●         ●         ●         ●         ●         ●         ●         ●         ●         ●         ●         ●         ●         ●         ●         ●         ●         ●         ●         ●         ●         ●         ●         ●         ●         ●         ●         ●         ●         ●         ●         ●         ●         ●         ●         ●         ●         ●         ●         ●         ●         ●         ●         ●         ●         ●         ●         ●         ●         ●         ●         ●         ●         ●         ●         ●         ●         ● | 学籍系统                            |
|                      | 首页 通知公告 IPTV 空中课堂 课题管理 高考360 音像:                             | 山版 商务中心 留学资讯 电子杂志                                                                                                    | 邮件系统 办公系统                       |
|                      | 四川省教育资源公共服务平台师会                                              | 主实名制网络学习                                                                                                    | 空间注册<br>副語  國家                  |
|                      | <b>正学"</b> 四川省"一师一优课一课一名师"                                   | 活动                                                                                                    |                                 |
|                      | 四川省中小学教师信息技术应用能力提                                            | 升工程 资源联                                                                                                    |                                 |
|                      | E2*                                                          |                                                                                                    | Windows                         |
|                      | 四川省"一师一优课一课一名师"                                              | 通知公告<br>・四川皆电化教育馆关ナ年初<br>・四川省教育资源公共服务                                                                                                    | )2014年度 "文計<br>华台教育资源审查办法       |
|                      | A A A A A A A A A A A A A A A A A A A                        | 四川省教育厅关于组织开展     四川省教育厅关于组织开展     四川省电化教育馆 四川教育     通知                                                                                                    | 暖四川省 2014 年度 "一<br>育电视台 关于公布第九届 |

2、在跳转后的"国家教育资源公共服务平台"页面上选择"免费注册"。注:已有此平台账号的老师,可跳过此步骤,直接登录。

| eduyun.cn/?r=portal/user/login&service=http%3A%2F%2F1s1k.eduyun.cn%2Fysyk%2FSSOLogin%3Fservice%3D%2Fysyk | 🦁 器 ▼ C 🔛 🛣 ▼ 百度 <ctrl+k></ctrl+k> | ▶ ☆ 自               |
|----------------------------------------------------------------------------------------------------|------------------------------------|---------------------|
| OV 首击 新闻 漆滩 広田 哺児 新研 注照 词数 去照 → 学前 8                                                                     | 印教 法惑寻 注册                          | 田白反禮 邦田             |
|                                                                                                    | 林秋 响豆木 江湖                          | עונדיי אין אַן עדיי |
| 国家教育资源公共服务平台<br>National Public Service Platform For Educational Resources                               |                                    | 记录共同成长的每            |
| 用户登录                                                                                                    |                                    |                     |
| <b>^</b>                                                                                                 |                                    |                     |
|                                                                                                    |                                    |                     |
|                                                                                                    |                                    |                     |
|                                                                                                    |                                    |                     |
| 宽带网络 校校通                                                                                                 |                                    |                     |
| (F) · · · · · · · · · · · · · · · · · · ·                                                                |                                    |                     |
|                                                                                                    |                                    | <b>a</b>            |
| 学习空间 人人通                                                                                                 | □ 自动登录 忘记密码                        | 免费注册                |
|                                                                                                    |                                    |                     |
|                                                                                                    | 登录                                 |                     |
|                                                                                                    |                                    |                     |
|                                                                                                    |                                    |                     |

# 3、填报注册信息

| 服务 × C 国家教育资源公共服务平台 ×                  | +                                        |               |                                           |            |
|----------------------------------------|------------------------------------------|---------------|-------------------------------------------|------------|
| ex.php?r=portal/register/index         |                                          | V 8           | 號 ▽ C 📓 <del>▼</del> 百度 <ctrl+k></ctrl+k> | ▶ ☆ 自 ♣ ☆  |
|                                        |                                          |               |                                           |            |
| 🎉 首页 新闻 资源 应)                          | 用 晒课 教研 话题 问得                            | 答 专题 ▼ 学前 职教  | 请登录 注册                                    | 用户反馈 帮助中心  |
| 国家教育资金<br>National Public Service Plat | 和<br>和<br>form For Educational Resources |               | it                                        | 忍共同威长的每一天  |
|                                        |                                          |               |                                           |            |
| 你的位置 首页 用户注册                           |                                          |               |                                           | 已有账户,直接登录》 |
|                                        | D                                        | 2             | 3                                         |            |
| 填与账                                    | 尸信息                                      | 激活账号          | 注册成1                                      | <u></u>    |
| 🧟 教师                                   | 🔶 学生                                     | 🧟 家长          | 和构成员<br>(教研员等)                            | 💂 专家       |
|                                        |                                          |               |                                           |            |
| * 用户                                   | 名 请输入您的用户名                               |               |                                           |            |
| 邮箱账                                    | <b>号</b> 请输入您常用邮箱账号                      |               |                                           |            |
| * 设置密                                  | 码                                        |               |                                           |            |
| * 确认密                                  | 码                                        |               |                                           |            |
| * 真实姓                                  | 客 请输入您的真实姓名                              |               |                                           |            |
| * 验证                                   | 码 14+                                    | 19 =?         |                                           |            |
|                                        | 立即注册                                     |               |                                           |            |
|                                        | ✓ 總已阅读并同意 国家教育资                          | 5.源公共服务平台服务条款 |                                           |            |

4、选择立即去邮箱激活账号

| 🎽 🕺 前面       | 资源应用晒课费                                     | 妍 话题 问答               | 专题 ▼ 学育                              | 请登录         | 注册     |                  | 用户反馈 | 帮助中心   |
|--------------|---------------------------------------------|-----------------------|--------------------------------------|-------------|--------|------------------|------|--------|
| National Pul | 的言资源公共服<br>Dlic Service Platform For Educat | 务平台<br>onal Resources |                                      |             |        | 记录共              | 同成长的 | 占委一天   |
| 你的位置 首页      | 用户注册                                        |                       |                                      |             |        |                  | 已有账户 | ,直接登录》 |
|              | 1<br>填写账户信息                                 |                       | 2<br>激活账号                            |             |        | <b>3</b><br>注册成功 |      |        |
| 尊敬的          | 老师,您已成功                                     | 〕 <b>申请了账号</b>        | <b>言!您现在</b><br>立刻去邮箱泼<br>有收到脸证邮件, 。 | <b>主接登录</b> | ŧ , 或君 | 皆去邮箱激            | 活邮件。 |        |

5、进入邮箱点击链接激活账号

| <b>国家教育资源公共服务平台邮箱激活</b> ☆<br>发件人: 国家教育资源公共服务平台 <service@support.eduyun.cn> 国<br/>时 间: 2015年1月16日(星期五) 下午2:53<br/>收件人:</service@support.eduyun.cn>                                                         |
|----------------------------------------------------------------------------------------------------|
| 尊敬的老师:                                                                                                    |
| 您好!非常感谢您使用国家教育资源公共服务平台!                                                                                                    |
| 为了保障您的服务畅通,建议您在收到该邮件的24小时内激活邮箱并完成验证。                                                                                                    |
| 请点击如下链接来激活邮箱:                                                                                                    |
| http://n.eduyun.cn/index.php?r=portal/register/emailActivate&email=       2540qq.com&token=cXdlcjEyMzQ%3D&actCode=c         usertype=1&name=%25E6%259D%258E%25E5%25B0%258F%25E7%2599%25BD&time=1421391217 |
| 若点击此链接无法弹出页面,请您把URL地址复制到浏览器地址栏中手动打开。                                                                                                    |
| 本邮件由系统目动发出,请勿直接回复!若非本人操作,请忽略或者删除此邮件,由此给您带来的不便请谅解!                                                                                                    |
| 如有任何疑问,请联系我们客服,客服热线:400-8980-910                                                                                                    |
|                                                                                                    |

#### 感谢您的访问,祝您生活愉快!

# 6、注册成功,点击进入空间

|      | 国家教育资源公共服务平台 | <b>T</b>                                   | 记录共同成长的每一天      |
|------|--------------|--------------------------------------------|-----------------|
| 你的位置 | 首页 用户注册      |                                            | 已有账户,直接登录》      |
|      | 1            | 2                                          | 3               |
|      | 填写账户信息       | 激活账号                                       | 注册成功            |
|      | 尊敬的          | <b>】, 恭喜您注册成功!现在</b><br><sup>您注册的账号:</sup> | E <b>可以登录了。</b> |
|      |              | 进入空间                                       |                 |

### 7、进入空间后报名参加"一师一优课一课一名师"活动

| Ĥ           | 的空间                                   | 我的主页   | 文章       | 资源             | 相册             | 通讯录      |
|-------------|---------------------------------------|--------|----------|----------------|----------------|----------|
| 肖息公告        |                                       |        | 更多       |                | 李小             | 伯        |
| 【 通知公告      | 还没有学校发来的通知,请随时关注!                     |        |          |                | 0.0            | 元        |
| 🍹 应用消息      | 还没有任何应用消息,先去应用中心看看吧!                  |        |          |                |                |          |
| ≤ 好友来信      | 还没有好友给您发消息                            |        |          | <b>0</b><br>立音 | <b>0</b><br>昭世 | <b>0</b> |
| 1 空间动态      | 暂无动态                                  |        |          | 入阜             | жнил           | polini.  |
| <b>市学内田</b> |                                       | \<br>\ | 计中心时间    | 今日课程           |                | 课程管理     |
| 6无收藏任何应     |                                       |        | 2/10 64± | 理理主            | 上 结 3          | ×        |
| 司正次下        |                                       |        | = 7      | 您可以管理          | 里编辑课程          | 湿裹, 也    |
| 可亚致爆        |                                       |        | 更多       | 可以查看           | 当天及全袖          | 部的课程     |
| <b>1</b>    | "一师一优课、一课一名师" 沪                       | Tat .  |          | 信息,<br>又早進存    |                | 我也友一篇    |
|             |                                       | 请点击    |          | 暂无数据           |                |          |
| 选           | し し し し し し し し し し し し し し し し し し し | 报名     |          | 好友相册           |                | 我也发一张    |
|             |                                       |        |          |                |                |          |
|             |                                       |        |          |                |                |          |
| 咨酒堆         | 送                                     |        |          |                |                |          |

8、完善个人资料及学校、学科等相关信息,最后选择"参加活动"

| 首页  | 优课展示                 | 各地进展          | 我晒的课 | 报名信息                             | 已晒 <mark>0</mark> 课 | 我要晒课 |
|-----|----------------------|---------------|------|----------------------------------|---------------------|------|
| 你的位 | 置 > 首页 > 活;          | 动报名信息         |      |                                  |                     |      |
|     |                      |               |      | 请填写活动报名信息                        |                     |      |
| ļ   | <mark>用户身份</mark> :◎ | 普通教师          | ◎教研员 | ◎其他(科研人员等)                       |                     |      |
|     | 姓名:「                 |               |      | 请输入真实姓名,否则将影响奖项评定                |                     |      |
|     | 地区:                  | 转选择           | •    | 请选择                              |                     |      |
|     | 学校:                  | 选择            | 学校   | 如果没有您所在的学校,请拨打客服电话: 400-8980-910 |                     |      |
| 1   | 主教学科: 👔              | <b>5</b> 选择学科 |      |                                  |                     |      |
|     | 教材版本: 👔              | 青选择教材版本       | •    |                                  |                     |      |
| E   | 电子邮件:[               | @qq.com       |      | 请输入真实电子邮件,便于接收活动通知和找回密码          |                     |      |
|     | 手机:                  |               |      | 请输入真实手机。                         |                     |      |
|     |                      |               |      | 参加活动                             |                     |      |

#### 注意事项:

- 正确选择您的身份,报名身份一旦选定后不能再修改;
- 正确填选您所在的学校;
- 请输入真实的电子邮件,便于及时密码找回和接收活动通知;
- 请输入真实的手机号码,确保活动期间有效沟通。

说明事项: 更多操作流程文档及视频详见: http://tz.1s1k.eduyun.cn/1s/hdzn/